#### To enroll in CHPConnect visit <u>https://capitalhealth.com/members</u> and select *Member Tools:*

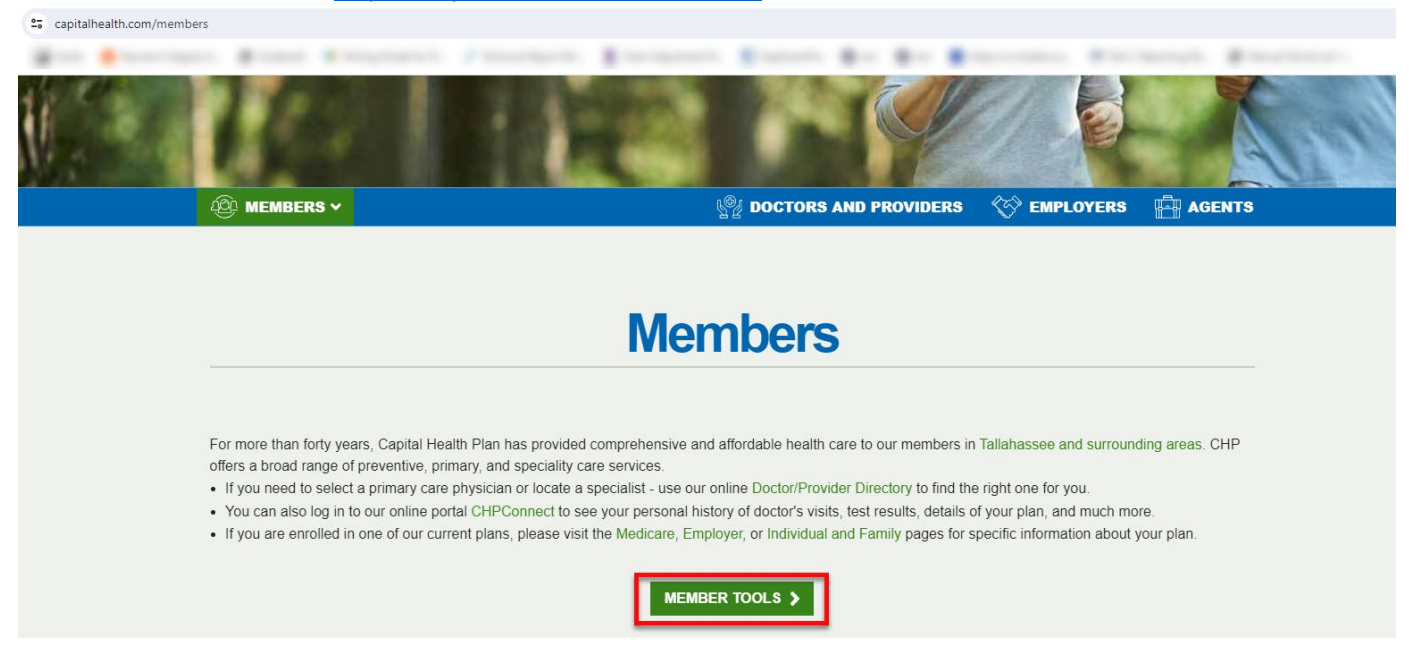

#### Then, select CHPConnect:

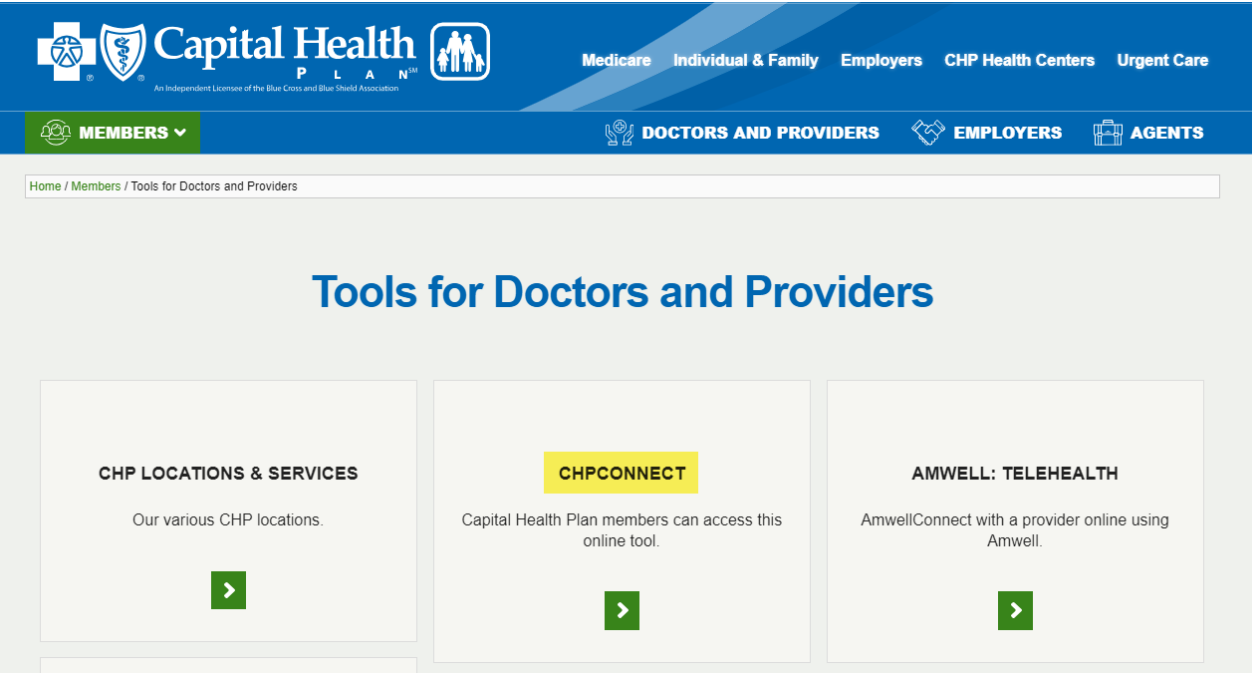

|                                                                      | Email Customer Service                       |
|----------------------------------------------------------------------|----------------------------------------------|
| User ID                                                              | Help                                         |
|                                                                      | <u>1-877-814-9909</u>                        |
|                                                                      | New User Registration                        |
| Password                                                             | > <u>Provider</u>                            |
|                                                                      | > Employer                                   |
|                                                                      | > Broker                                     |
| Sign In                                                              | > <u>Member</u>                              |
| Sign in                                                              | Visitor Sign In                              |
| Forgot your password?   Forgot your username?                        |                                              |
| Unauthorized use of this system is strictly prohibited and will be p | prosecuted to the fullest extent of the law. |
|                                                                      |                                              |

From the sign in page, under New Member Registration, select Member:

powered by HealthTrio®uc

### Next, select Capital Health Plan from the drop-down box:

| Capital Health Plan | ~    |  |
|---------------------|------|--|
|                     | Next |  |
|                     |      |  |
|                     |      |  |
|                     |      |  |
|                     |      |  |
|                     |      |  |
|                     |      |  |
|                     |      |  |
|                     |      |  |
|                     |      |  |

Next, you will enter your member ID and date of birth:

| Member ID                                                                     |                                                             |  |
|-------------------------------------------------------------------------------|-------------------------------------------------------------|--|
| Your 8 digit Capital                                                          | Health Plan Member ID can be found on the left side of your |  |
| ID card under the n                                                           | ame, only the numerical portion should be entered           |  |
| Date of Birth                                                                 |                                                             |  |
| Enter your date of I                                                          | irth in the following format: MM/DD/YYYY                    |  |
|                                                                               |                                                             |  |
| Enter User Infor                                                              | nation                                                      |  |
| Enter User Infor                                                              | nation                                                      |  |
| Enter User Infor<br>Please enter the requ                                     | nation                                                      |  |
| Enter User Inform<br>Please enter the reque                                   | nation<br>ired information in the fields below.             |  |
| Enter User Inform<br>Please enter the reque<br>Member ID *                    | ired information in the fields below.                       |  |
| Enter User Inform<br>Please enter the requence<br>Member ID *<br>Birth Date * | ired information in the fields below.                       |  |
| Enter User Inform<br>Please enter the reque<br>Member ID *<br>Birth Date *    | ired information in the fields below.                       |  |
| Enter User Infor<br>Please enter the requ<br>Member ID *<br>Birth Date *      | ired information in the fields below.                       |  |

Then, follow the security prompts to create your user ID and password:

| An indep                                                                                                    | apital Health                                                                                                    |    |
|----------------------------------------------------------------------------------------------------|----------------------------------------------------------------------------------------------------|----|
| Creating Your Usernan<br>Your username can be<br>at least six characters                                                                                                    | e<br>any combination of letters and numbers and should be<br>long                                                                                                    |    |
| For security reasons, i                                                                                                    | t is best to avoid using your full name as your username                                                                                                    |    |
| Creating Your Password<br>Passwords must cons<br>at least one character<br>Z), English lowercase I<br>character (asterix, pour<br>Passwords must not c<br>and must not be one o<br>Password must be cha<br>For security reasons, in<br>password<br>Enter Login Inform | d<br>st of at least eight alphanumeric characters and contain<br>from each of the following: English uppercase letters (A-<br>etters (a-z), and at least 1 numerals (0-9) and 1 special<br>nd sign, etc.).<br>ontain the User's name or any part of the User's full name<br>f the past six passwords used for the account.<br>nged every 90 days.<br>t is best to avoid using your name as part of your<br>ation |    |
| lease enter the required                                                                                                    | nformation in the fields below.                                                                                                    |    |
| Name:                                                                                                    |                                                                                                    |    |
| Member ID:                                                                                                    |                                                                                                    |    |
| Birth Date:                                                                                                    |                                                                                                    |    |
| Birth Date:<br>Choose User Name *                                                                                                    |                                                                                                    |    |
| Birth Date:<br>Choose User Name *<br>Choose Password *                                                                                                    |                                                                                                    |    |
| Birth Date:<br>Choose User Name *<br>Choose Password *<br>Confirm Password *                                                                                                    |                                                                                                    |    |
| Birth Date:<br>Choose User Name *<br>Choose Password *<br>Confirm Password *<br>Security<br>Question 1 *                                                                                                    |                                                                                                    |    |
| Birth Date:<br>Choose User Name *<br>Choose Password *<br>Confirm Password *<br>Security<br>Question 1 *<br>Security Answer 1 *                                                                                                    | Your answer may not contain your username.                                                                                                    |    |
| Birth Date:<br>Choose User Name *<br>Choose Password *<br>Confirm Password *<br>Security<br>Question 1 *<br>Security Answer 1 *<br>Security<br>Question 2 *                                                                                                    | └ └ └ └ └ └ └ └ └ └ └ └ └ └ └ └ └ └ └                                                                                                    | ۲. |
| Birth Date:<br>Choose User Name *<br>Choose Password *<br>Confirm Password *<br>Security<br>Question 1 *<br>Security Answer 1 *<br>Security<br>Question 2 *                                                                                                    | Your answer may not contain your username.                                                                                                    |    |
| Birth Date:<br>Choose User Name *<br>Choose Password *<br>Confirm Password *<br>Security<br>Question 1 *<br>Security Answer 1 *<br>Security Answer 1 *<br>Security Answer 2 *<br>E-Mail *                                                                             | Your answer may not contain your username.                                                                                                    | ×  |

Your registration will be confirmed within 72 business hours, and a confirmation letter with your access code for CHPConnect will be mailed directly to you.